# ىلع ليغشتلا معدل 3 ةقبطلا لوحم نيوكت (VLANs) ةيرەاظلا ةيلحملا ةكبشلا

## تايوتحملا

<u>ةمدقملا</u> <u>قيساسألا تابلطتملا</u> <u>تابلطتملا</u> <u>ةمدختسملا تانوكملا</u> <u>تاحالطص الا</u> <u>قىساسأ تامولعم</u> <u>(LAN) قېلحملا قكېشارا رېغ لېغشتارا</u> <u>ةەچۈم ثب تايلمع - رىذحت</u> <u>نىوكتلا</u> <u>ةكبشلل يطيطختلا مسرلا</u> <u>لوحملا تانيوكت</u> <u>ليمعلا رتويٻمك نيوكت</u> <u>مداخلا رتويبمكلا زاهج نيوكت</u> <u>قحصاا نم ققحتاا</u> <u>امحال ص او ءاطخأل ا ف اش ك ت س ا</u> <u>ةلص تاذ تامولعم</u>

## ةمدقملا

(WOL) ةيرەاظلا ةيلحملا ةكبشلا ىلع ليغشتلا معد نيوكتل اجذومن دنتسملا اذه فصي لوحم مادختساب VLAN تاكبش ربع Catalyst لوحم مادختساب VLAN تاكبش ربع

## ةيساسألا تابلطتملا

#### تابلطتملا

:ليكشت اذه تنأ لواحي نأ لبق عوضوم اذه نم ةفرعم تنأ ىقلتي نأ يصوي cisco

- <u>الدبم ىلع تنرثيال VLAN تاكبش ءاشنا</u> Catalyst
- <u>VLAN (VTP) ةكبش ليصوت لوكوتورب مهف</u>
- <u>ك ةقبطلا تالوحم ىلع VLAN تاكبش نيب ميجوتلا نيوكت</u>
- <u>لمعلام ليغشت عدب لاصتا ريخات حال مإل يرخأ رماوأو PortFast مادختسا</u>
- <u>تاسسؤملا تاكبش وأ Catalyst Switch لوحم يف امحال صاو DHCP ءاطخاً فاشكتساً</u>

### ةمدختسملا تانوكملا

ةيلاتلا ةيداملا تانوكملاو جماربلا تارادصإ ىلإ دنتسملا اذه يف ةدراولا تامولعملا دنتست

- الوحمل Cisco IOS® System، رادصإلا، Cisco IOS® System، رادصإلا، 12.2(25r)SEC
- ا 12.1(19)EA1a قالطإ ةيجمرب ماظن cisco ios ضكري نأ حاتفم 2950 sery ةزافح ةدام •
- Microsoft Windows 2000 ليغشتلا ماظنب لمعت رتويبمك ةزهجأ
- ليغشتلا ةادأ FreeWare Wake-On-LAN ليغشتلا قادأ <u>SolarWind.</u>

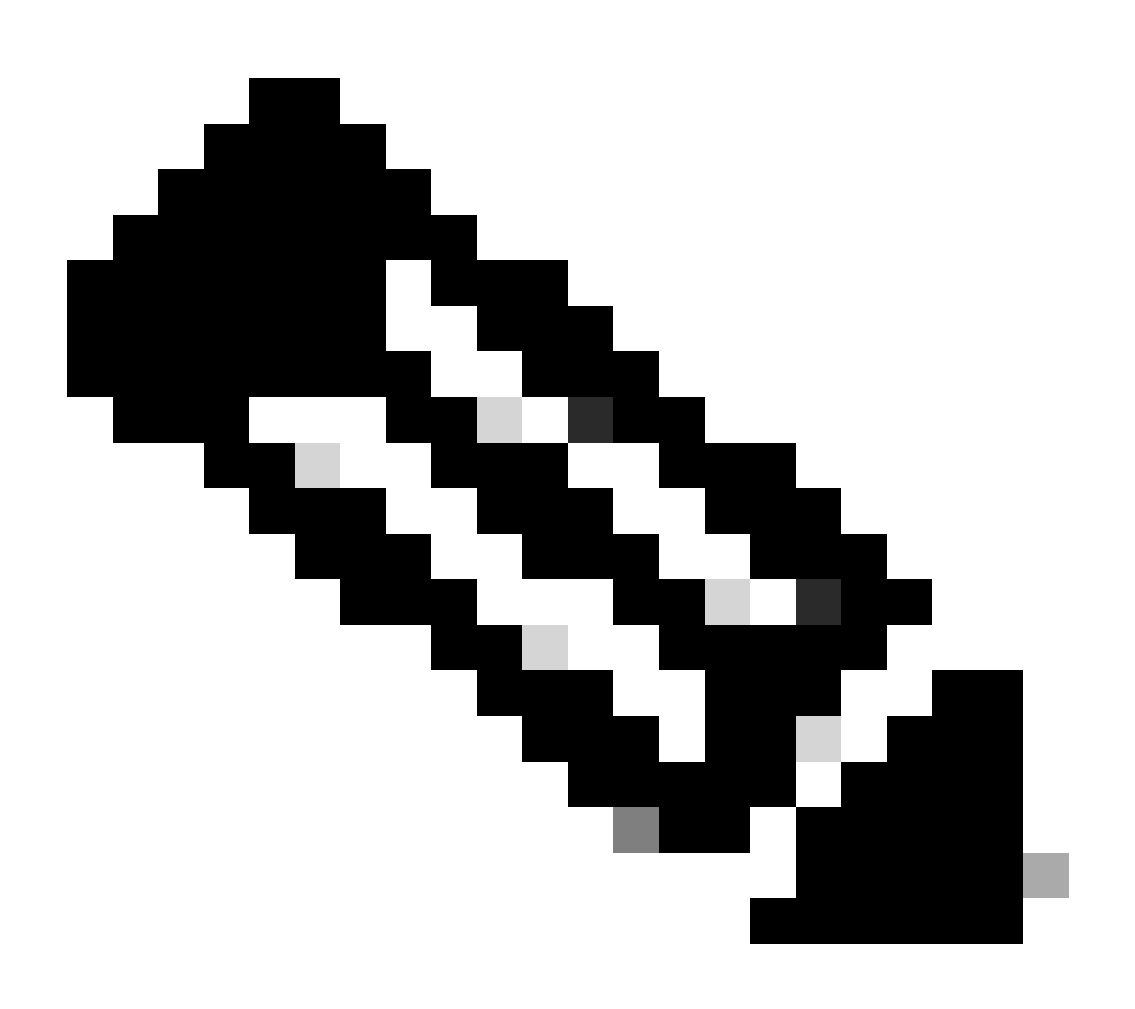

.(LAN) ةيلحملا تاكبشلل ةدعاسم ةادأ يأ مادختساب Cisco يصوت ال :ةظحالم.

ةصاخ ةيلمعم ةئيب يف ةدوجوملا ةزهجألاا نم دنتسملا اذه يف ةدراولا تامولعملا عاشنإ مت. تناك اذإ .(يضارتفا) حوسمم نيوكتب دنتسملا اذه يف ةمدختسُملا ةزهجألا عيمج تأدب رمأ يأل لمتحملا ريثأتلل كمهف نم دكأتف ،ليغشتلا ديق كتكبش.

### تاحالطصالا

تاحالطصا لوح تامولعملا نم ديزم ىلع لوصحلل ةينقتلا Cisco تاحيملت تاحالطصا عجار تادنتسملا.

## ةيساسأ تامولعم

### (LAN) ةيلحملا ةكبشلا ربع ليغشتلا

جماربلاو ةزەجألاا تاينقت نم جيزم وە (WOL) ةيلحملا ةكبشلا ربع ليغشتلا جمانرب لكشب ةرفشم ةكبش مزح WOL لسرت .نوكسلا عضو يف نوكت يتلا ةمظنألا طيشنتل حيتتو .مزحلا ەذە ىلإ ةباجتسالل ةنكمملاو ةدوزملا ةمظنألا ىلإ ،ةيرحس مزح ىمست ،صاخ مدختسملا ناك اذا ىتح ةمظنألل ةنايص ءارچا ةيناكما نيلوؤسملل قيفاضإلا ةفيظولا ەذە نع ةمئانلا ةزەجألا عيمج ليغشت ةيناكما لوؤسملل لىWOL قزيم حيتت .اەليطعتب ماق دق متي امدنع ەنأب لئاقلا أدبملا ىلع WOL دمتعت .تاثيدحتلا يقلت مەل ىنستى يتح دعب متي امدنع ەنأب لئاقل الديمل ايل عن وليس ليك مال الا الال قات مەل متي امدنع ەنأب لئاقل الديملا ىلى WOL دمتعت .تاثيدجتلا يقلت مەل ىنستي ىتح دعب ملا مادى عامتسال الصاويو ،ةقاطلا ىقلىت لىظي NIC ناف ،رتويبمكلا ليغشت فاقيا نم ةعونتم ةعومجم ربع قيرحسلا قمزحلا ەذە لاسرا نكمي .قيرحسلا قمزحلا لىت ى ىت يامدى الى الال مەلوكون مەل الالال الى الوكون مەلى الايك

تايلمعب حامسلل تاهجوملا نيوكت بجيف ،ةديعبلا تاكبشلا نم WOL مزح لاسراب تمق اذإ نيببسل اذه متي نأ دبالو .ةهجوملا ثبلا

- قباجتسالا ەنكمي الو IP ناونع ەل نوكي نلف ،نوكسلا عضو يف رتويبمكلا نأل ارظن
   قيلحملا IP ثب ةمزح لاسرا متي ،كلذل .هجوملا نم (ARPs) ناونعلا ليلحت تالوكوتوربل
   مزح لاسرا متي ،كلذل .مجوملا نم (ARPs) ناونعلا ليلحت تالوكوتوربل
- مظعمل حيحص وهو ،يصخشلا رتويبمكلاو هجوملا نيب 2 ةقبطلا نم لوحم كانه ناك اذإ يصخشلا رتويبمكلا نوكي يذلا ذفنملا فرعي ال لوحملا نإف ،مويلا تاكبشلا .ءانيم حاتفم لك ىلإ راطإ unicast لوهجم وأ ثب تلسرأ 2 ةقبط طقف .ايلعف هب الصتم .ثبلل MAC ناونع ىلإ IP ثب مزح عيمج هيجوت متي

ةەجوم ثب تايلمع - ريذحت

نكمي امك ،يبعشلاو عئاشلا ةمدخلا ضفر موجه يف ةهجوملا IP ثب تايلمع مادختسإ متي ةلصلا تاذ تامجهلا يف اهمادختسإ.

نوكي ال ةيعرف ةكبشب صاخلا ثبلا ناونع ىلإ هلاسرا متي تانايب ططخم وه هجوملا IP ثب ىتح يداحأ ثب ةمزحك ةكبشلا ربع هجوملا ثبلا هيجوت متي .قرشابم اهب الصتم لاسرالا زاهج قعيبطل ارظن .طابترا ةقبط ثب ىلإ هليوحت متي ثيح ،فدهلا ةيعرفلا ةكبشلا ىلإ لصت قكبشلاب قرشابم لصتي يذلاو ،قلسلسلا يف طقف ريخألا هجوملل نكمي ،IP قنونع قينب انايحأ قهجوملا ثبلا تايلمع مدختستو .مساح لكشب هجوم ثب ديدحت ،فدهلا قيعرفلا يوغرفا

موجه يف smurf، موجه يف البلط مجاهملا لسري smurf، موجه يف فدهلا ةيعرفلا ةكبشلا ىلع ةدوجوملا ةفيضملا ةزهجألا ةفاك مايق يف ببستي اذهو نكمي ،تابلطلا هذه نم رمتسم رايت لاسرا لالخ نمو .فيزملا ردصملا ىلإ دودر لاسراب مت يذلاو ،لماكلاب فيضملا قارغإ ىلإ كلذ يدؤي دق .دودرلا نم ربكأ قفدت ءاشنإ مجاهمل

#### ەناونع ريوزت.

نيوكتلا

دنتسملا اذه يف ةحضوملا تازيملا نيوكت تامولعم كل مّدقُت ،مسقلا اذه يف.

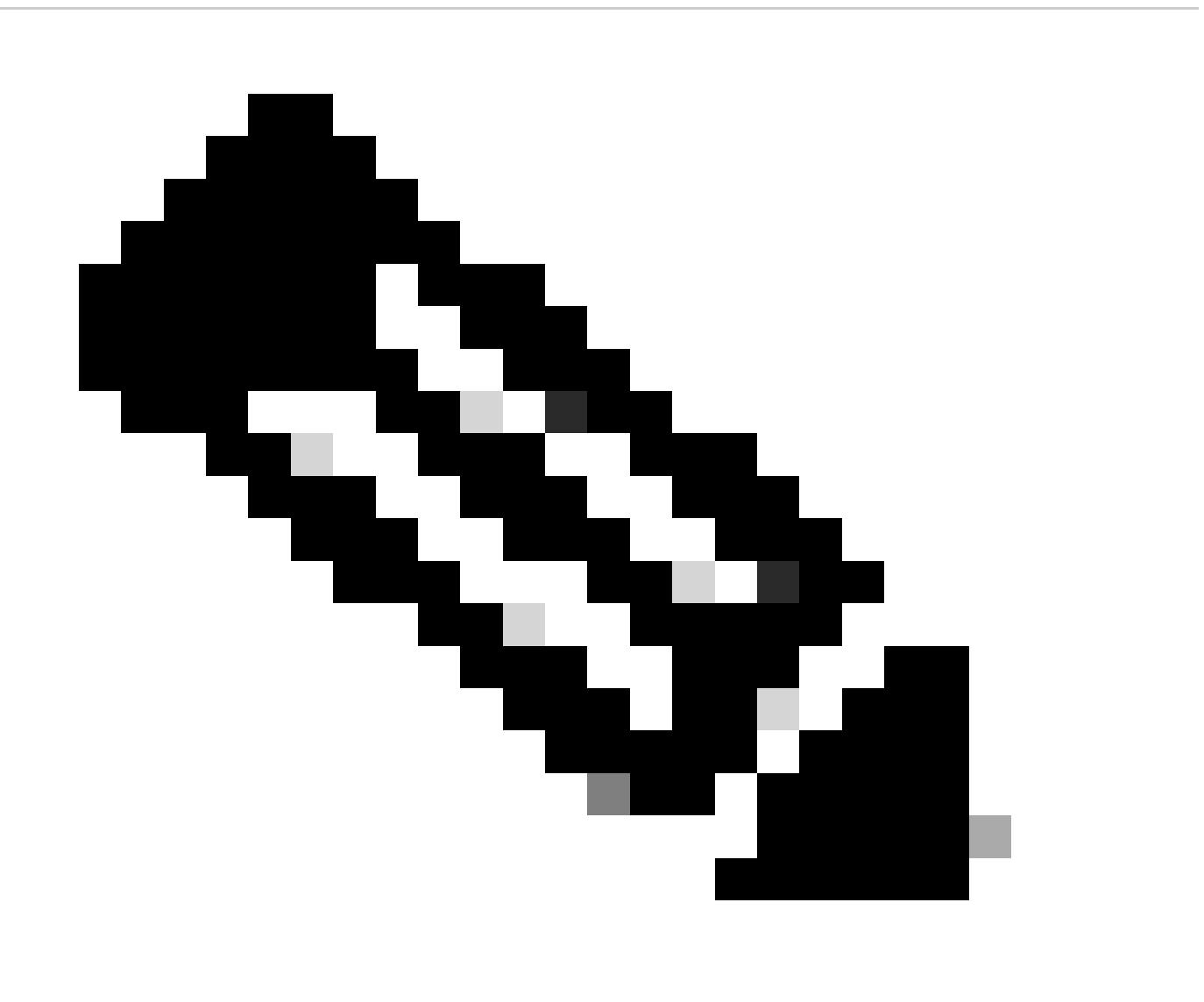

نكمي .مسقلا اذه يف ةمدختسملا رماوألا لوح تامولعملا نم ديزم ىلع لوصحلل رماوألا ثحب ةادأ مدختسأ :**نظح**لم يمدختسمل طقف Cisco تاودأ ىلإ لوصولا نيلجسمل Cisco يمدختسمل طقف ةكبشلل يطيطختلا مسرلا

يلاتال ةكبشلا دادعإ دنتسملا اذه مدختسي:

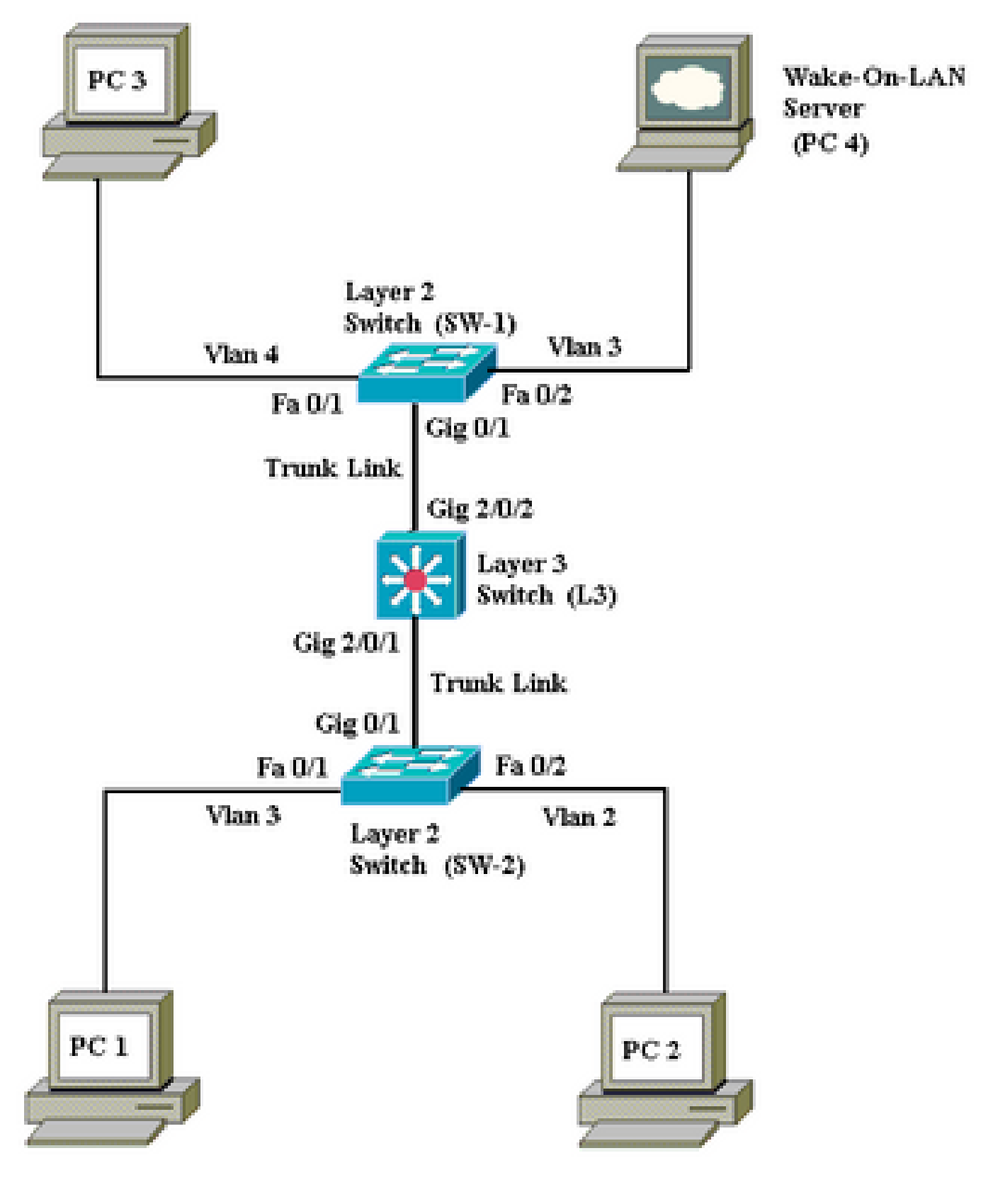

ةكبشلل يطيطختلا مسرلا

٠

اذه ةكبشلا دادعإ ليصافت يلي اميف:

اهطيشنت بجي يتلاا ةليمعلاا رتويبمكلا ةزمجاً يه 3 و 2 و 1 يصخشلا رتويبمكلا ةزمجاً .

PC 4 مداخ كلذكو WOL مداخ وه DHCP.

•

٠

•

•

•

•

•

نيوكت متي PC 4 ناونع مادختساب PC 4 نيوكت متي PC 4 نيوكت متي

مداخ نم IP ناونع ىلع لوصحلل ليمعلا رتويبمك ةزهجأ نيوكت مت DHCP.

و 2 ماقرأ VLAN تاكبشب لاصتالاب نوموقي نيذلا ءالمعلل IP تاقاطن ةثالث مادختساب (DHCP (PC 4 مداخ نيوكت مت 4.

.3 ةقبطلا لوحمك (Catalyst 3750) L3 مادختسإ متيو 2 ةقبطلا تالوحمك (Catalyst 2950) 2-W2 و SW-1 مادختسإ متي

ال المان الكار الكار الكار العن العام العام الكار (VLAN 3).

.يلاوتلا ىلع 4 و 2 مقر VLAN ةكبش يف 3 و 2 (PCs) يصخشلا رتويبمكلا ةزهجأ ليصوت متي

لوحملا تانيوكت

٠

ليكشت حاتفم اذه ةقيثو اذه لمعتسي:

<u>L3</u>- 3 ةقبطلا لوحم

L3 <#root> Switch> en Switch# configure terminal Enter configuration commands, one per line. End with CNTL/Z. Switch(config)# hostname L3 L3(config)# ip routing L3(config)# vtp mode server Device mode already VTP SERVER. L3(config)# vtp domain cisco Changing VTP domain name from NULL to cisco L3(config)# vlan 2 L3(config-vlan)# vlan 3 L3(config-vlan)# vlan 4 L3(config)# interface gigabitEthernet 2/0/1 L3(config-if)# switchport trunk encapsulation dotlq L3(config-if)# switchport mode trunk L3(config-if)# interface gigabitEthernet 2/0/2 L3(config-if)# switchport trunk encapsulation dotlq

```
L3(config-if)#
switchport mode trunk
L3(config-if)#
exit
L3(config)#
access-list 101 permit udp host 172.16.3.2 any eq 7
!--- This accepts directed broadcasts only from PC 4.
L3(config)#
ip forward-protocol udp 7
!--- Specifies the protocol and port to be forwarded.
!--- Capture the WOL packet with any network sniffer to determine the UDP port
!--- to use in this command. The port number varies with the WOL utility used.
L3(config-if)#
interface vlan 2
L3(config-if)#
ip address 172.16.2.1 255.255.255.0
L3(config-if)#
ip helper-address 172.16.3.2
!--- Enables BOOTP broadcast forwarding to the DHCP server.
L3(config-if)#
ip directed-broadcast 101
!--- Enables the translation of a directed broadcast to physical broadcasts.
L3(config-if)#
interface vlan 3
L3(config-if)#
ip address 172.16.3.1 255.255.255.0
L3(config-if)#
ip helper-address 172.16.2.255
L3(config-if)#
ip helper-address 172.16.4.255
!-- Enables forwarding of WoL packets to clients.
!-- Works in conjunction with the ip forward-protocol command.
L3(config-if)#
```

| interface vlan 4                                                          |
|---------------------------------------------------------------------------|
| L3(config-if)#                                                            |
| ip address 172.16.4.1 255.255.25.0                                        |
| L3(config-if)#                                                            |
| ip helper-address 172.16.3.2                                              |
|                                                                           |
| ! Enables BOOTP broadcast forwarding to the DHCP server.                  |
| L3(config-if)#                                                            |
| ip directed-broadcast 101                                                 |
|                                                                           |
| ! Enables the translation of a directed broadcast to physical broadcasts. |
| L3(config)#                                                               |
| ^Z                                                                        |
| L3#                                                                       |
| wr                                                                        |
| Building configuration<br>[OK]<br>L3#                                     |
|                                                                           |

| 1-ويلبد سإ                                                                      |
|---------------------------------------------------------------------------------|
|                                                                                 |
| <#root>                                                                         |
| Switch>                                                                         |
| en                                                                              |
| Switch#                                                                         |
| configure terminal                                                              |
| Enter configuration commands, one per line. End with CNTL/Z.<br>Switch(config)# |
| hostname SW-1                                                                   |
| SW-1(config)#                                                                   |
| vtp mode client                                                                 |
| Setting device to VTP CLIENT mode.<br>SW-1(config)#                             |
| vtp domain cisco                                                                |
| Changing VTP domain name from NULL to cisco<br>SW-1(config)#                    |
| interface fastEthernet 0/1                                                      |
| SW-1(config-if)#                                                                |

| spanning-tree portfast                                                                                                    |
|----------------------------------------------------------------------------------------------------|
| %Warning: portfast must only be enabled on ports connected to a single<br>host. Connecting hubs, concentrators, switches, bridges, etc to this<br>interface when portfast is enabled, can cause temporary bridging loops.<br>Use with CAUTION |
| %Portfast has been configured on FastEthernet0/1 but can only<br>have effect when the interface is in a non-trunking mode.<br>SW-1(config-if)#                                                                                                |
| switchport mode access                                                                                                    |
| SW-1(config-if)#                                                                                                    |
| switchport access vlan 4                                                                                                    |
| SW-1(config-if)#                                                                                                    |
| interface fastEthernet 0/2                                                                                                    |
| SW-1(config-if)#                                                                                                    |
| spanning-tree portfast                                                                                                    |
| %Warning: portfast must only be enabled on ports connected to a single<br>host. Connecting hubs, concentrators, switches, bridges, etc to this<br>interface when portfast is enabled, can cause temporary bridging loops.<br>Use with CAUTION |
| %Portfast has been configured on FastEthernet0/2 but can only<br>have effect when the interface is in a non-trunking mode.<br>SW-1(config-if)#                                                                                                |
| switchport mode access                                                                                                    |
| SW-1(config-if)#                                                                                                    |
| switchport access vlan 3                                                                                                    |
| SW-1(config-if)#                                                                                                    |
| interface gigabitethernet 0/1                                                                                                    |
| SW-1(config-if)#                                                                                                    |
| switchport mode trunk                                                                                                    |
| SW-1(config-if)#                                                                                                    |
| ^Z                                                                                                    |
| SW-1#                                                                                                    |
| wr                                                                                                    |
| Building configuration<br>[OK]<br>SW-1#                                                                                                    |

2-ويلبد سإ

<#root>

Switch> en Switch# configure terminal Enter configuration commands, one per line. End with CNTL/Z. Switch(config)# hostname SW-2 SW-2(config)# vtp mode client Setting device to VTP CLIENT mode. SW-2(config)# vtp domain cisco Changing VTP domain name from NULL to cisco SW-2(config)# interface fastEthernet 0/1 SW-2(config-if)# spanning-tree portfast %Warning: portfast must only be enabled on ports connected to a single host. Connecting hubs, concentrators, switches, bridges, etc... to this interface when portfast is enabled, can cause temporary bridging loops. Use with CAUTION %Portfast has been configured on FastEthernet0/1 but can only have effect when the interface is in a non-trunking mode. SW-2(config-if)# switchport mode access SW-2(config-if)# switchport access vlan 3 SW-2(config-if)# interface fastEthernet 0/2 SW-2(config-if)# spanning-tree portfast %Warning: portfast must only be enabled on ports connected to a single host. Connecting hubs, concentrators, switches, bridges, etc... to this interface when portfast is enabled, can cause temporary bridging loops. Use with CAUTION %Portfast has been configured on FastEthernet0/2 but can only have effect when the interface is in a non-trunking mode. SW-2(config-if)# switchport mode access SW-2(config-if)# switchport access vlan 2

SW-2(config)#
interface gigabitethernet 0/1
SW-2(config-if)#
switchport mode trunk
SW-2(config-if)#
^z
SW-2#
wr
Building configuration...
[OK]
SW-2#

ليمعلا رتويبمك نيوكت

٠

ضعب يف WOL ليطعت مت .WOL معد فێاظوو ةجمدم (NIC) ةڬبش ةەجاو ةقاطب ىلع مويلا ةيسيێرلا تاحوللا مظعم يوتحت اذه .WOL نيڬمتل (BIOS) يساسألا لاخدالا تاجرخم ماظن تارايخ ىلا لاقتنالا كيلع بجي .يضارتفا لكشب رتويبمكلا ةزهجأ ليمع رتويبمك ىلع WOL نيڬمتل اور ا

.رتويبمكلاب صاخلا (Power On (POST ل يتاذلا رابتخالا ءانثاً BIOS دادعإ ةشاش لاخداب مق

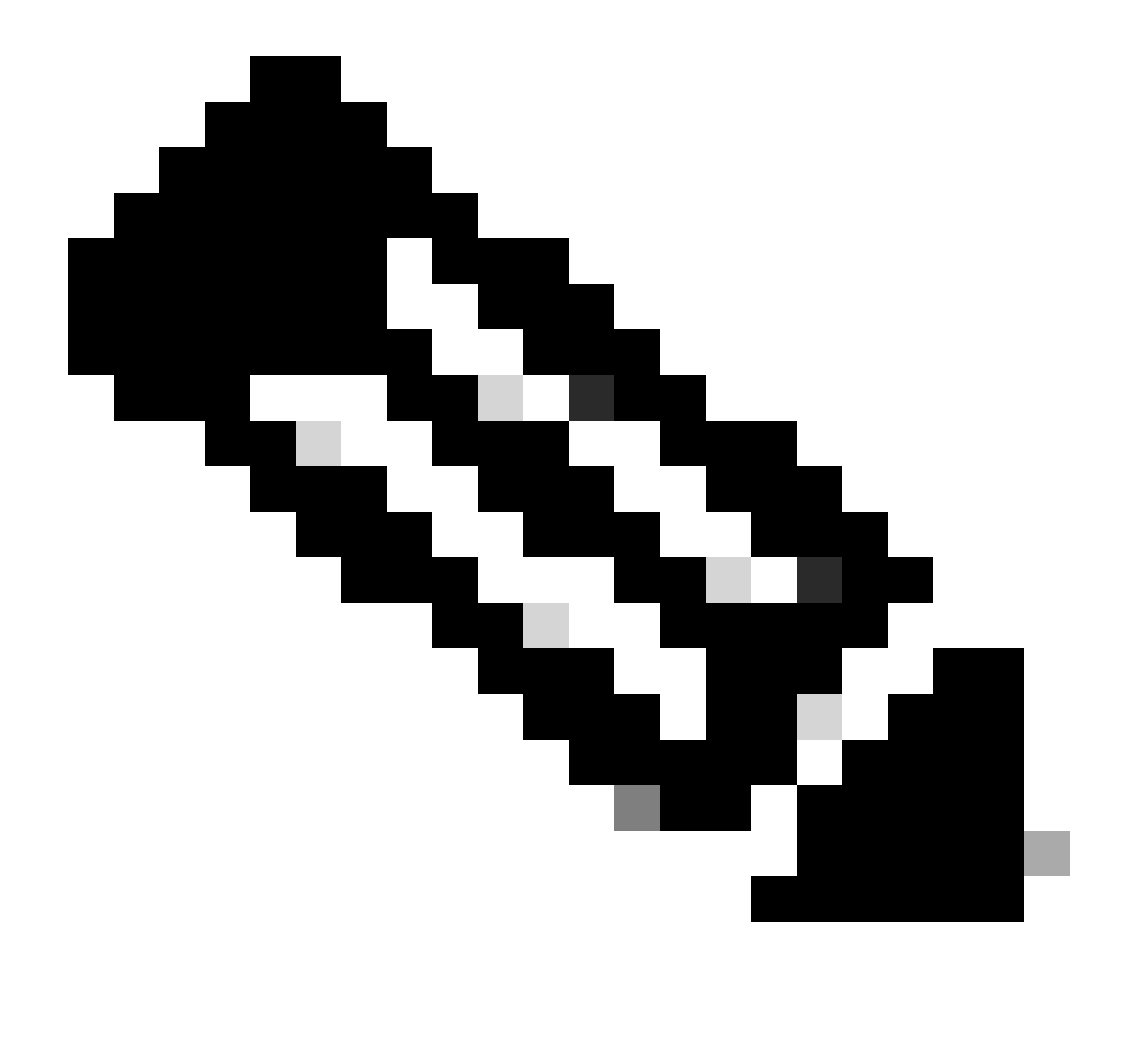

BIOS. تادادعإ لاخدإل Delete فذحلا حاتفم وأ F10 حاتفم طغض متي ام ةداع :هطًالم

زاهجلا تارايخ ىل مث قمد قام الما تادادع لا عل لق تنا BIOS، زامجل الماراي من الما من الما من من المار الماري ال

•

اەنيكەتب مقو فَ*يَالحَمْ*اا فَكْبِشْلَا عانع م<sup>ِ</sup>يَبْنَتْلَاب ةقالعتمالا تادادعالا نع ثحبا ،ةشاشالا ەذە نمض.

اەنم جورخلاو BIOS طبض عاضوأ ظفحب مق.

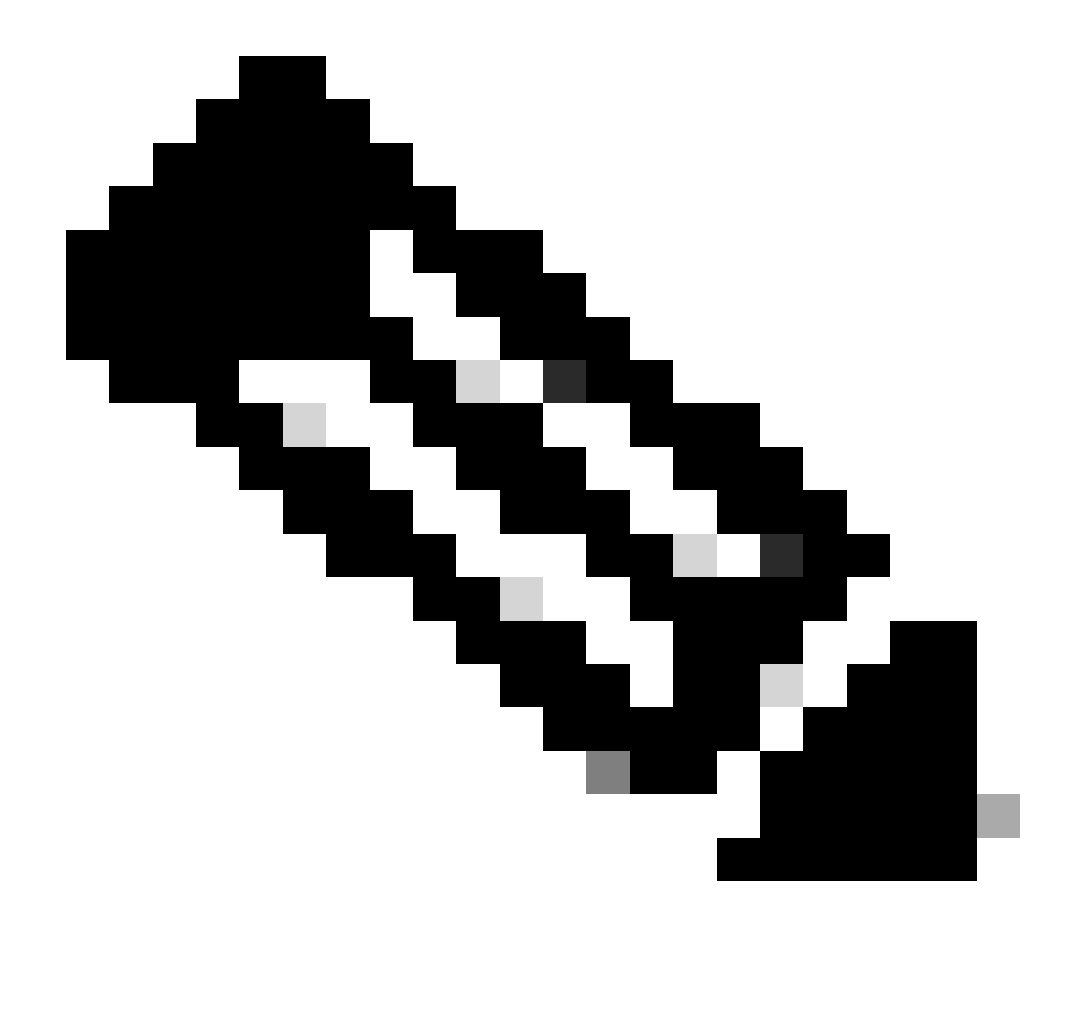

نيكمتل (BIOS) يساسألاا جارخإلاو لاخدالا ماظن يف ةحاتملا ةقيقدلا تارايخلاو تاءارجإلاا فلتخت :**نَظَّحَ**الِم لوصحلل رتويبمك لكب دوزملا مألا قحوللاا ليلد ىلا عجرا .رتويبمكلل ةعنصم ةمج لك عم WOL قينقت BIOS. تادادعإ لوح تامولعملا نم ديزم ىلع

.WOL ةفيظو نيكمت نم دكأتال ةكبشلا ةقاطبل ةمدقتملا صئاصخلا نم ققحت

a.

. ق*ي*ل حملا قق طنما ال استا ى لع نمي أل اسوامل رزب رق ن امث ، *ي*فت اله ابل طل و قكب شل ات ال است ا

b.

*ن يوڭتل*ا رتخاو *صئ*ا**سخ** قوف رقنا.

c.

ىلع WOL ةعرسو الك ىلع ميبنتانا تايناكما ةيصاخ نييعتب مق .قمدقتم تارايخ بيوبتال ةمالع ىل لقتنا يناقلت".

| General                                                        | Advanced                                                               | Driver                   | Resources                         | Power Manageme                                                         | ent              |
|----------------------------------------------------------------|------------------------------------------------------------------------|--------------------------|-----------------------------------|------------------------------------------------------------------------|------------------|
| The foll<br>the prop<br>on the r<br>Propert<br>802.1p<br>Check | lowing proper<br>perty you war<br>right.<br>y:<br>o QOS<br>sum Offload | ties are a<br>It to char | vailable for th<br>nge on the lef | is network adapter.<br>t, and then select it:<br><u>Value:</u><br>Both | Click<br>s value |
| Flow C<br>Locally<br>Speed<br>Wake<br>WOL S                    | Control<br>Administered<br>& Duplex<br>Up Capabiliti<br>Speed          | d Addres:<br>es          | s                                 |                                                                        |                  |
|                                                                |                                                                        |                          |                                   |                                                                        |                  |
|                                                                |                                                                        |                          |                                   |                                                                        |                  |
|                                                                |                                                                        |                          |                                   | OK                                                                     | Cancel           |

ەيبنتلا تاردق

دادعتسالاا عضو نم رتويبمكل جارخ اب زامجلا اذمل حامسلا ىلع صني يذلا عبرمل ددحو ققاطلا قرادا بيوبتل قمالع قوف رقنا .د

| General Advanced Driver Resources Power Management                                                                                                    |
|----------------------------------------------------------------------------------------------------|
| Broadcom NetXtreme Gigabit Ethernet for hp                                                                                                    |
| <ul> <li>Allow this device to bring the computer out of standby.</li> <li>Allow the computer to turn off this device to save power.</li> </ul>                                                                                                    |
| Warning: Allowing this device to bring the computer out of standby may<br>cause this computer to periodically wakeup to refresh its network state. If<br>you travel with this computer or run it on a battery, you should not turn on<br>this feature as the machine may awaken at inopportune times or consume<br>the battery. |
|                                                                                                    |
|                                                                                                    |
| OK Cancel                                                                                                    |

دادعتسالا عضو نم رتويبمكلا جارخإ

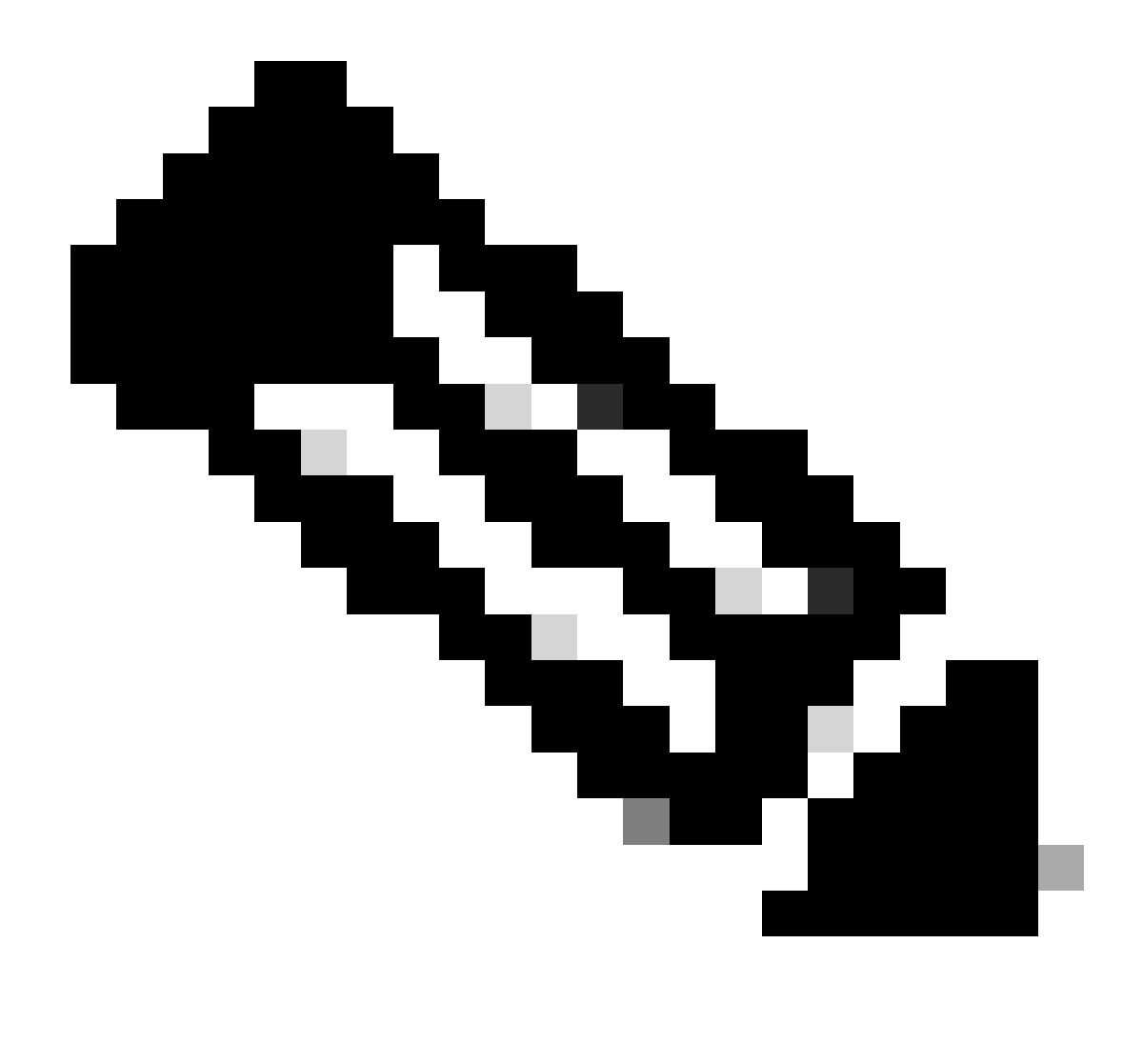

قزەجأ يف :<del>نَظْحَ</del>الَم Microsoft Windows XP، عضو نم رتويبمكلا جارخ|ب قرادإلا تاطحمل طقف حامسلا :رخآ رايخ كانه، Wicrosoft Windows XP قزەجأ يف :<del>نَظْحَ</del>الَم اذه ديدحت نود .WOL قيرحس ةمزح يقلت قلباح يف طقف رتويبمكلا ليغشت ىلا ريخألا رايخلا اذه يدؤي .دادعتسالا .رتويبمكلا ليغشتب ةكبشلا لوحم ىلا املاسرا متي رورم ةكرح يأ موقت ،رايخلا

لدان DHCP لا نم ناونع نوبزلا ملتسا steps in order to اذه تمتأ:

. صى اصخ رت خاو قىل حملا ققطن ملا لاصتا ى لع ن مي أل اسوامل ارزب رق ن امث ، يفتاهل بلطل تال اصتاق قكبش لا حتادادع < أدبا رت خا

•

| Internet Protocol (TCP/IP) Propertie                                                                                | 5                                          |                            | <u>?</u> ×     |
|----------------------------------------------------------------------------------------------------|--------------------------------------------|----------------------------|----------------|
| General                                                                                                    |                                            |                            |                |
| You can get IP settings assigned autom<br>this capability. Otherwise, you need to a<br>the appropriate IP settings. | atically if your netw<br>sk your network a | work suppo<br>Idministrate | orts<br>ir for |
| Obtain an IP address automatical                                                                                    |                                            |                            |                |
| $\square$ Use the following IP address: —                                                                           |                                            |                            |                |
| [P address:                                                                                                    |                                            |                            |                |
| S <u>u</u> bnet mask:                                                                                               |                                            |                            |                |
| Default gateway:                                                                                                    |                                            |                            |                |
| Obtain DNS server address auton                                                                                     | atically                                   |                            |                |
| —O Us <u>e</u> the following DNS server add                                                                         | resses:                                    |                            |                |
| Preferred DNS server:                                                                                               |                                            |                            |                |
| <u>Alternate DNS server:</u>                                                                                        |                                            |                            |                |
|                                                                                                    |                                            | Ad <u>v</u> anc            | ed             |
|                                                                                                    | OK                                         |                            | Cancel         |

ايئاقلت *IP* ناونع يلع لوصحلا

مداخلا رتويبمكلا زاهج نيوكت

•

•

:مداخ WOL لا تلكش steps in order to اذه تمتأ

اەتيبثتو Wake-On-LAN ةدعاسملا ةادألا ليزنتب مق.

pc التاي التاريخ تا الماي التاريخ التاري التاريخ التاريخ التاريخ التاريخ التاريخ التاريخ التاريخ التاريخ التاريخ

• DHCP. مداخك PC نيوكتب مق

•

ليصافتلا ەذەب تاقاطن ةثالث ددح:

| قاطنلا | IP قاطن                                       | دعبتسمل IP قاطن         |
|--------|-----------------------------------------------|-------------------------|
| VLAN 2 | 255.255.255.0 - عانق 172.16.2.254 - 255.255.0 | 172.16.2.1              |
| VLAN 3 | 255.255.255.0 - عانق 172.16.3.254 - 255.255.0 | 172.16.3.1 و 172.16.3.2 |
| VLAN 4 | 255.255.255.0 - عانق 172.16.4.254 - عانق      | 172.16.4.1              |

تامولعملا نم ديزم ىلع لوصحلل <u>Windows Server 2003 يف لمع قعومجم يف منيوكتو DHCP مداخ تيبثت قيفيك ع</u>جار

DHCP. مداخ نيوكت لوح

ةحصلا نم ققحتلا

حيحص لكشب نيوكتلا لمع ديكأتل مسقلا اذه مدختسا.

ةيلاتلا تاوطخلا لمكأ:

٠

•

.<u>ةكبشلل يطيطختلا مسرلاا ي</u>ف حضوم وه امك ةلباقملا تالوحملاب اهطبرو رتويبمكلا ةزهجأ ليغشتب مق

تيوانعو MAC نيوانع نيودتو رتويبمك زاهج لك ىل| لوخدلا ليجستب مق IP.

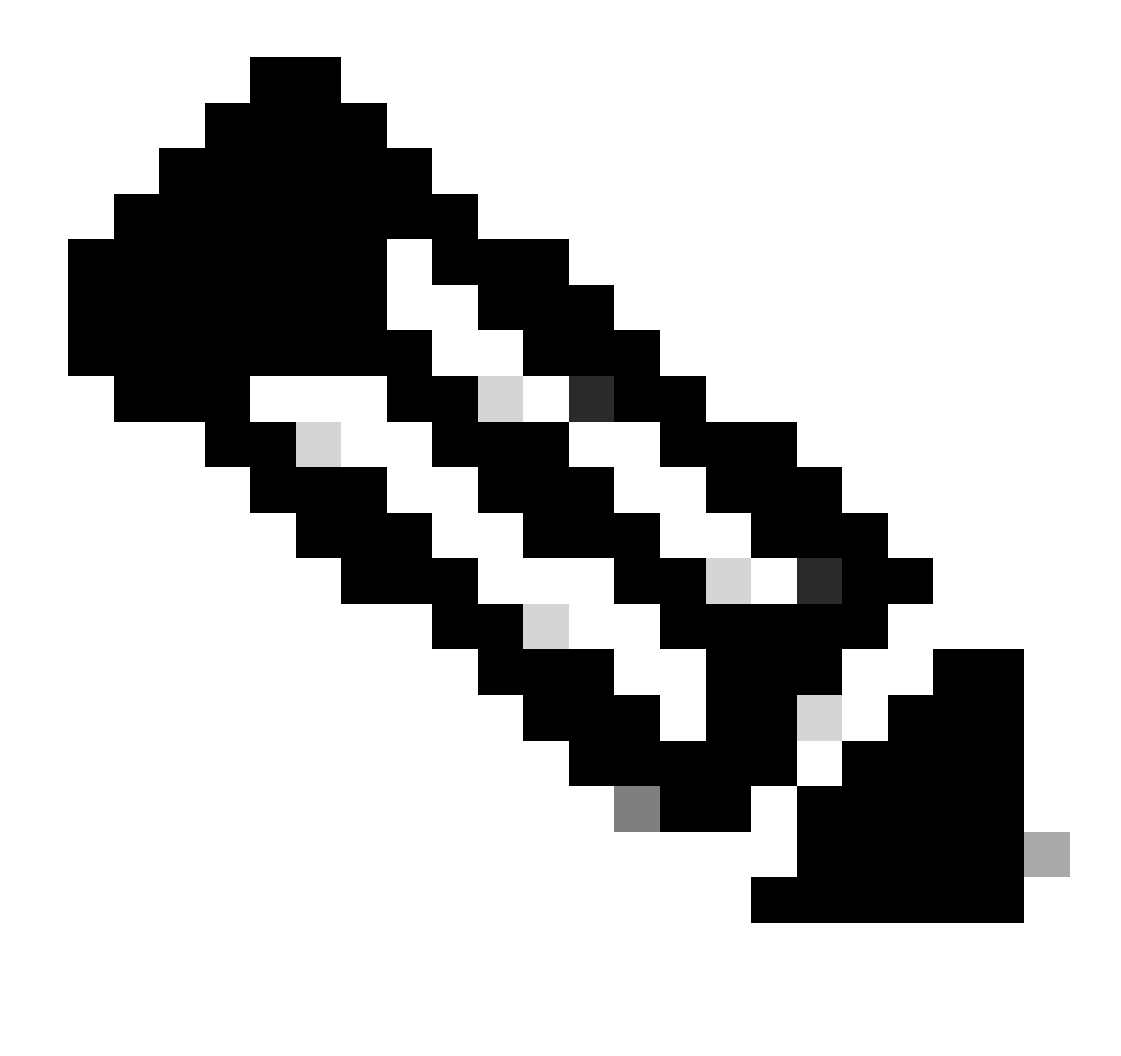

ipconfig /all ناونعو MAC ناونع ديدحتل ipconfig /all رمألا لخدأو رماوأ مجوم حتفا :مَطْحالم

يصخشلا رتويبمكلا ةزهجأ نيب لاصتالا نم ققحتلل لاصتالا رابتخإ مدختسأ.

•

.ججان لاصتا نم قرقحتال دعب (3 PC و 2 PC و PC) قليمعال رتويبمكال ةزهجأ ةفاك ليغشت فاقيإب مق

انه حضوم وه امك "هيبنتلا" ديرت يذلا رتويبمكلل IP ناونعو MAC ناونع لخدأ:

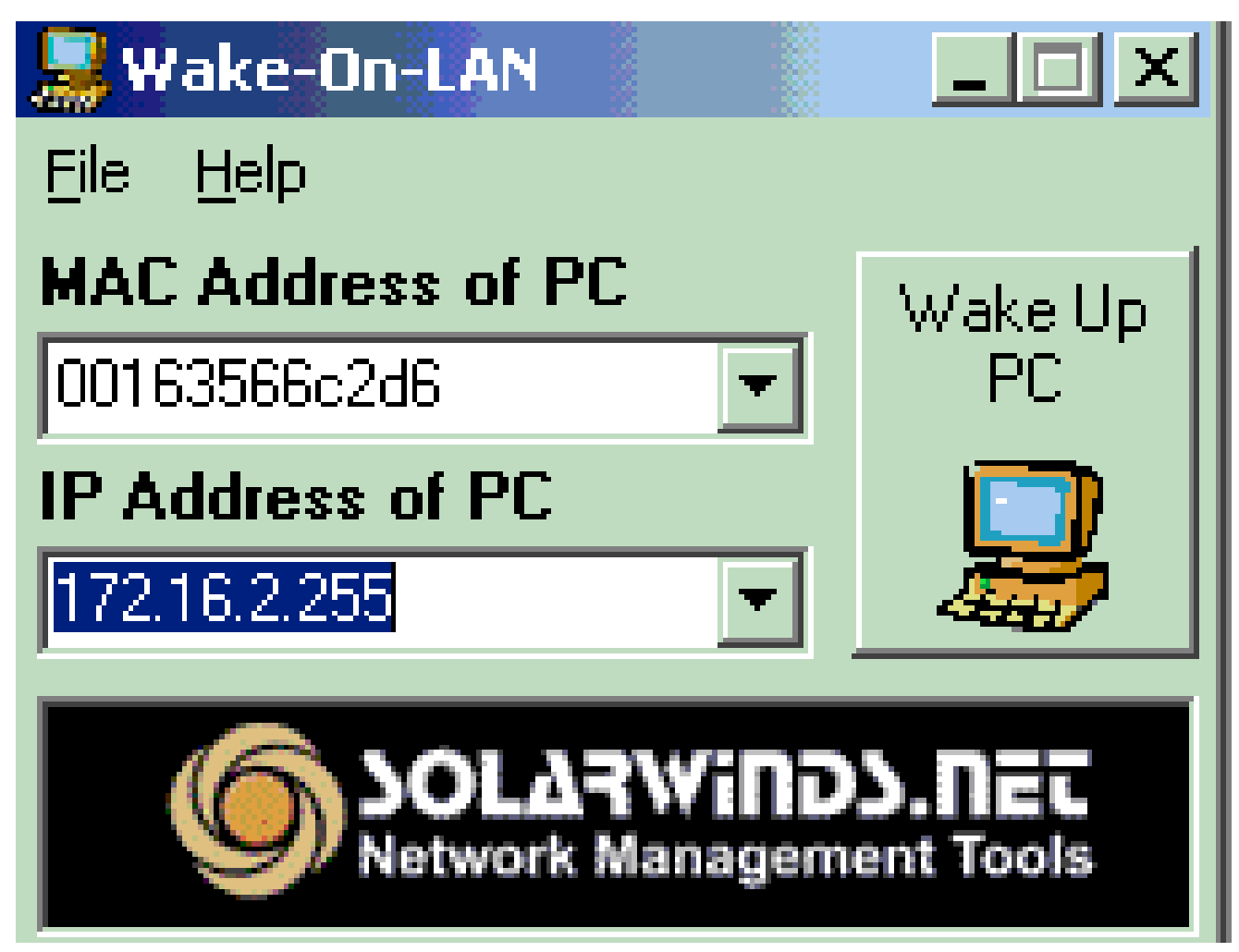

يصخشلا رتويبمكلل *IP* ناونع

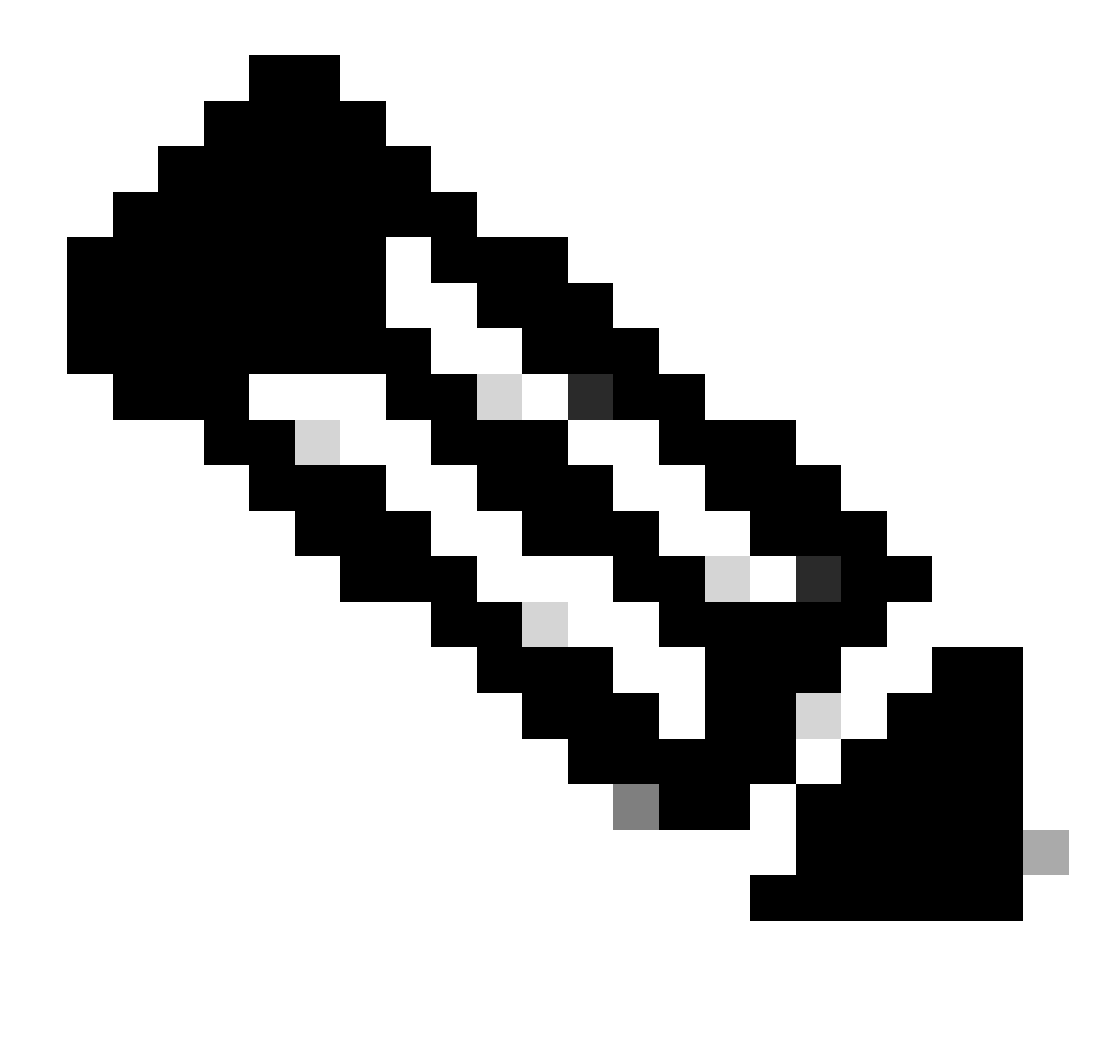

ةيعرفلا ةكبشلا قاطن يف (ةيعرفلا ةكبشلا ىلع ثبلا ىتح) ناونع يأ IP ناونع نوكي نأ نكمي :**طَّح**لام ةقباطم بجي .هب ليمعلا رتويبمك ليصوت متي يذلا (VLAN) قيرهاظلا قيلحملا ةكبشلاب قصاخلا كلت طقف ليمعلا رتويبمكلاب صاخلا MAC ناونع.

ليغشتل ةلواحم يف فدەلا رتويبمكلا ىلا ةيرحسلا مزحلا نم ةلسلس لاسرال رئ*و پ*ېم*ىلا «پېنت* زمر ىلع رقنا ادامچل.

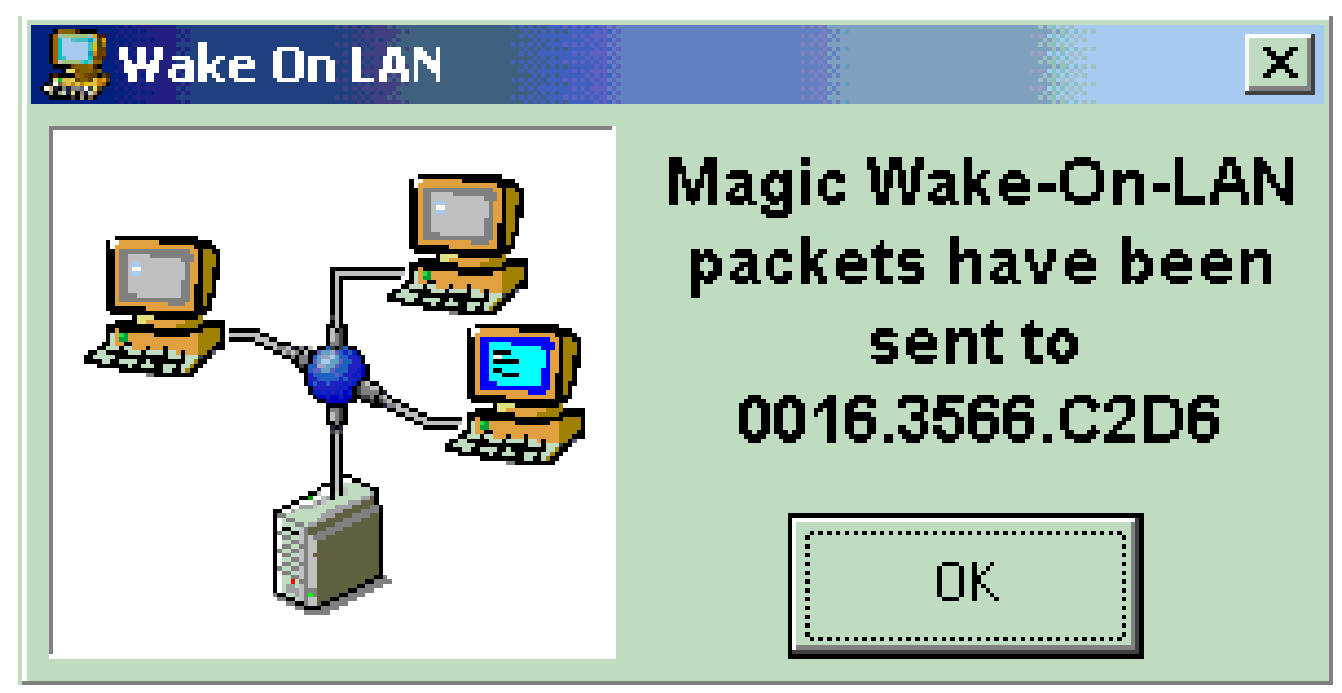

فدەلا رتويبمكلل ةيرجسلا مزجلا

ةلاسرلا هذه ضرع متي ،هسفن لغشيو هيبنتلا ةلاسر ديعبلا زامجلا لبقتسي امدنع:

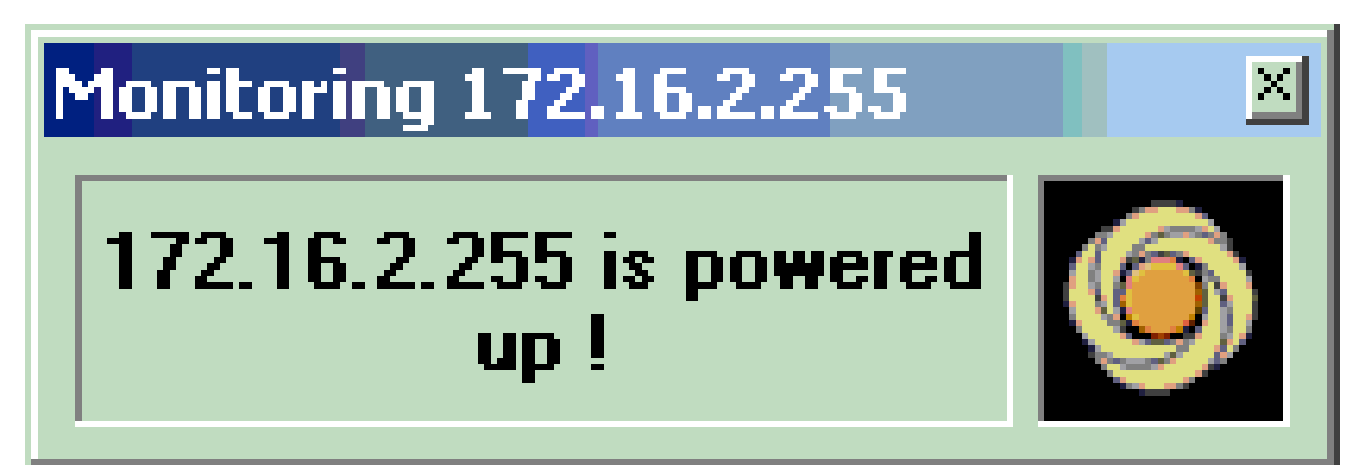

تازيملاو ەيبنتلا ةلاسر ليغشت

نآلا ليمعلا رتويبمكلا ليغشت مت.

اهحالصإو ءاطخألا فاشكتسا

نيوكتلا اذهل اهحالصإو ءاطخألا فاشكتسال ةددحم تامولعم أَيلاح رفوتت ال.

ةلص تاذ تامولعم

- دیل حمل ا تا کبش ا تاجتنم معد
- <u>LAN تالىبش لى وحت ةينقت معد</u>
- نم تالى زنتال و بنفال معدل

ةمجرتاا مذه لوح

تمجرت Cisco تايان تايانق تال نم قعومجم مادختساب دنتسمل اذه Cisco تمجرت ملاعل العامي عيمج يف نيم دختسمل لمعد يوتحم ميدقت لقيرشبل و امك ققيقد نوكت نل قيل قمجرت لضفاً نأ قظعالم يجرُي .قصاخل امهتغلب Cisco ياخت .فرتحم مجرتم اممدقي يتل القيفارت عال قمجرت اعم ل احل اوه يل إ أم اد عوجرل اب يصوُتو تامجرت الاذة ققد نع اهتي لوئسم Systems الما يا إ أم الا عنه يل الان الانتيام الال الانتيال الانت الما